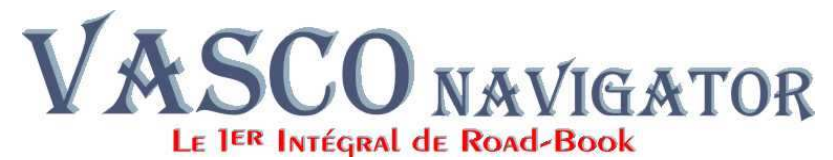

### **VASCO COMPÉTITION**

### MÉTHODE D'INSTALLATION POUR WINDOWS 7-8 et ultérieurs 64bits

#### a) Si vous avez reçu un CD :

- 1) Placez le CD Dans le lecteur;
- 2) quand le menu apparaît : sélectionnez « Parcourir le CD ».
- 3) faites un clic droit sur INSTALL64.bat
- 4) et choisissez « Exécuter en tant qu'administrateur »

#### b) Si vous avez téléchargé une version :

- 1) décompressez le fichier Zip obtenu,
- 2) entrer dans le répertoire ou vous avez décompressé le contenu du programme d'installation
- 3) faites un clic droit sur INSTALL64.bat
- 4) et choisissez « Exécuter en tant qu'administrateur »
- c) Une fenêtre noire va s'ouvrir et vous proposer diverses actions.

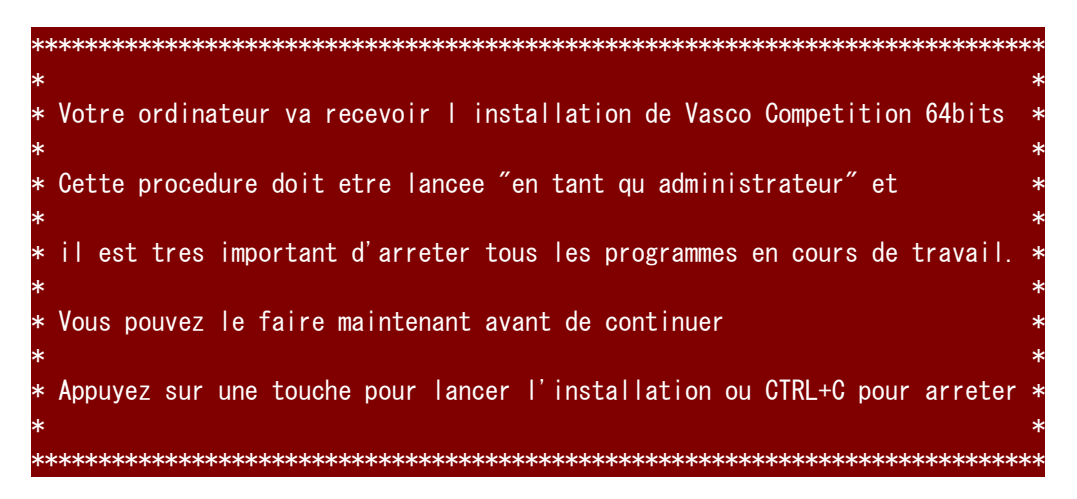

Si vous avez bien lancé le processus « **en tant qu'administrateur** » : **VALIDEZ** Sinon, vous pouvez arrêter le processus en appuyant sur les touches : **CTRL et C** 

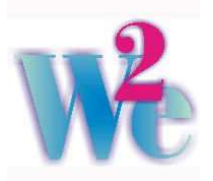

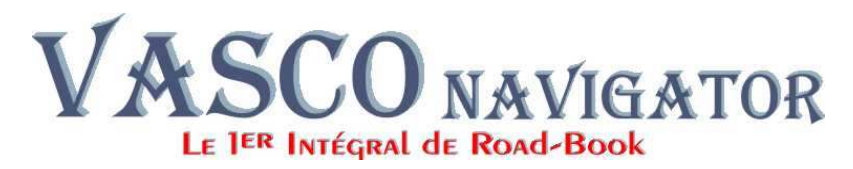

d) Maintenant, l'assistant vous indique qu'il va ouvrir une session système pour Installer le programme.

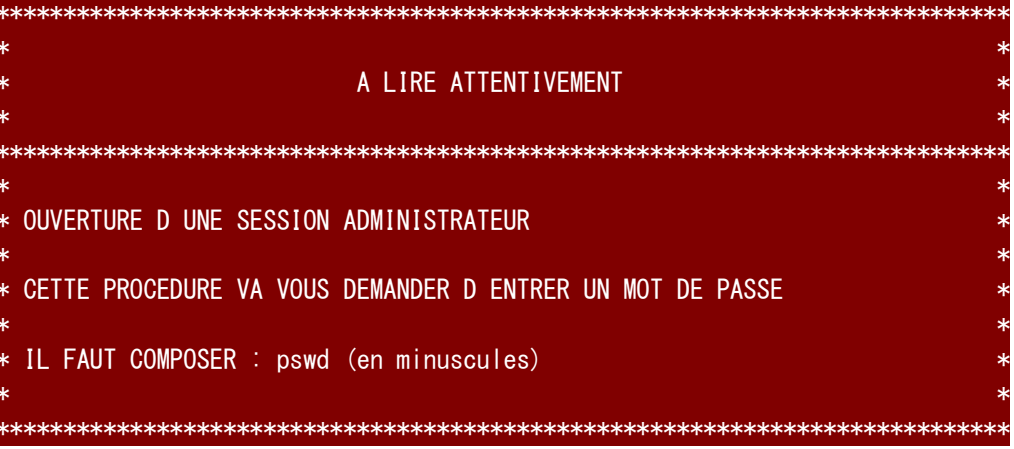

A la demande, vous allez devoir composer le mot de passe « **pswd** » (en minuscules) pour activer la session administrateur.

e) Une nouvelle fenêtre noir va s'ouvrir et vous indiquer :

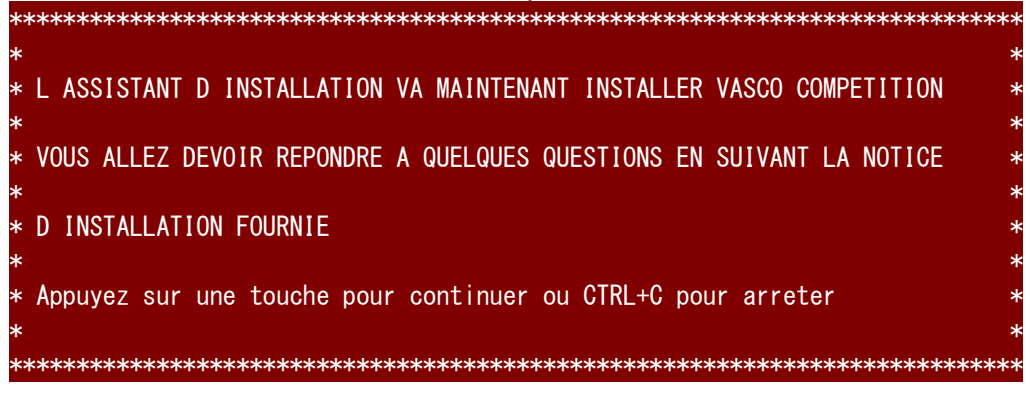

Validez ce message pour continuer l'installation : Validez

Le processus système va démarrer.

| ÷ | Installation de Vasco II                                                                                                    | × |
|---|----------------------------------------------------------------------------------------------------|---|
|   | Programme d'installation de Vasco II.                                                                                                    |   |
|   | L'installation ne peut pas installer les fichiers système ou mettre à jour les<br>fichiers partagés s'ils sont utilisés. Avant de poursuivre, vous devriez fermer<br>toutes les applications en cours. |   |
|   | OK. Quitter l'installation                                                                                                    |   |

We

Validez cette fenêtre pour continuer l'installation : OK

WEB EXPERT EDITIONS S.A.R.L. - 11 allée des Coteaux - 11110 Salles d'Aude - France Tél : 33(0)4.68.46.52.76 - Fax : 33(0)9 62 24 62 78 - Courriel : contact@web2e.fr –Web : http://www.web2e.fr RCS : Narbonne (11) 443 045 133 - Siret : 443 045 133 00032 - TVA intracom : FR 89 443 045 133 00032

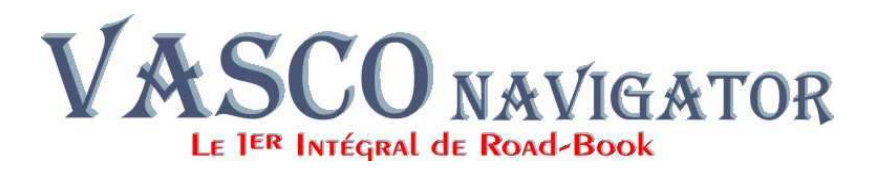

| Commencer mistalia | on en cliquant sur le bouton ci-dessous.                                                            |
|--------------------|----------------------------------------------------------------------------------------------------|
|                    | Jiquez sur ce bouton pour installer le logiciel Vasco II dans le dossier d<br>lestination spécifié. |
| C:\Vasco II\       | <u>C</u> hanger de dossi                                                                            |

Pour démarrer l'installation du programme : Cliquez sur l'icône représentant un ordinateur.

**IMPORTANT** : ne changez pas le dossier de destination qui doit rester « Vasco II »

#### ERREURS : Si des erreurs vous sont signalées, c'est que les composants sont déjà en place... IGNOREZ (bouton ignorer) l'erreur puis VALIDEZ (bouton OK).

f) Ensuite, avec ce message, l'assistant vous indique qu'il va copier les tous derniers pictogrammes et les composantes les plus récentes du logiciel.

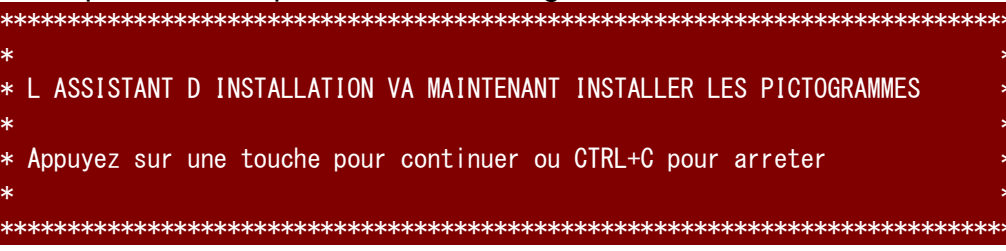

NB : Certaines nouvelles fonctions ne sont accessibles qu'avec les versions 2.10 et ultérieures de Vasco Compétitions.

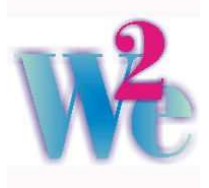

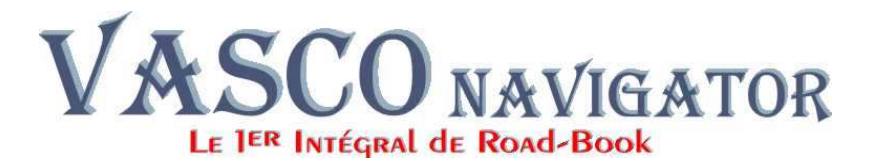

f) Ce dernier message vous indique que le composant de dessin s'est correctement inscrit dans votre système.

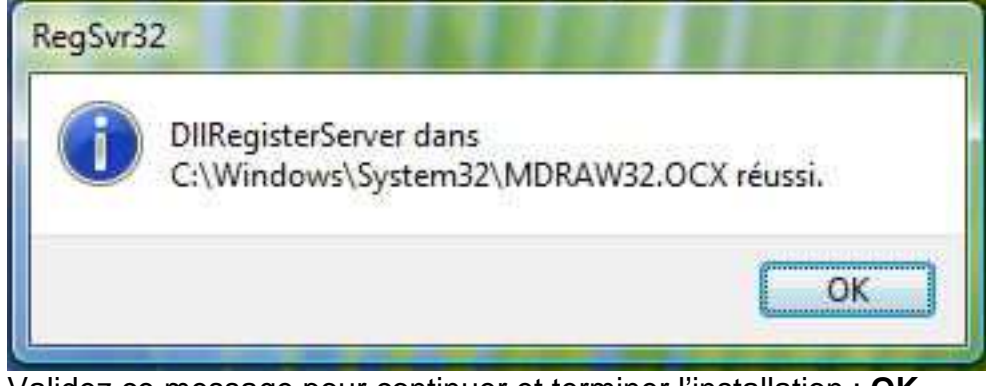

Validez ce message pour continuer et terminer l'installation : OK

# Une fois l'installation terminée:

Lancez le programme et enregistrez vos coordonnées sur la page d'accueil.

Avant 30 jours, remplissez le formulaire d'enregistrement joint et retournez-le nous par courrier, mail ou Fax. Il nous permettra de calculer et de vous communiquer votre code de libération spécifique.

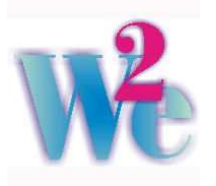

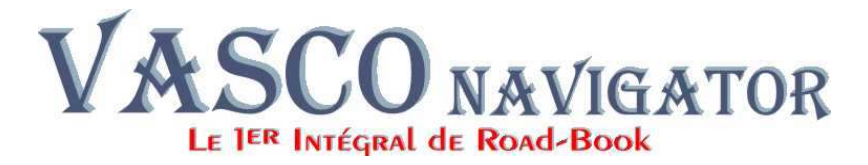

## Les composants du logiciel

- Programme : VASCOM32.exe
- Procédures : VASCO BIB Couleur.bat VASCO BIB Noir Blanc.bat Lance VASCO BIB Couleur.bat Lance VASCO BIB Noir Blanc.bat

Répertoires :Pictpers :Contient tous les pictogrammes standards<br/>Base de Modèles impression : Contient des dizaines de modèles<br/>d'impressions réalisés par les uns et par les autres<br/>Modèles : Contient notre sélection de modèles d'impression<br/>Images :Quelques logos utilisés dans différents modèles<br/>Logos :Quelques Logos officiels<br/>WRC :Éléments utiles pour répondre à la norme FIA<br/>Importation Formats :Quelques exemples de formats de données<br/>que Vasco peut intégrer pour créer automatiquement votre secteur.

Pour mémoire : pictper1 = Pistes pictper2 = Routes pictper3 = Voies Express pictper4 = Décors pictper5 = Signes pictper6 = Spécial pictper7 = Raid pictper8 = Pistes Larges pictper9 = FIApictper10 = Spécial 2 (contient en standard les anciens pictogrammes des Pistes avec le point de base) pictper11 = Spécial (contient en standard une sélection des pictogrammes les plus utilisés en Rallye-Raid - sélection de Pictper6 et 7)

### Anomalies constatées avec les PC 64 bits

Avec les processeurs 64 bits, la fonction graphique fait appel à des process dépendants des pilotes de votre système d'exploitation.

Si vous constatez des arrêts intempestifs de Vasco Navigator, faites une mise à jour des pilotes de vos périphériques (Voyez votre revendeur ou utilisez un logiciel comme « Drivers Manager » de MicroApplications.

Si l'affichage des polices de caractères n'est pas conforme à votre saisie, regardez les propriétés du raccourci (clic droit), onglet « compatibilité » et cochez « Désactiver la mise à l'échelle de la résolution ».

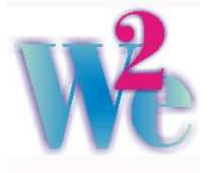